## Guide to using the meal booking system on parentpay

- Go to www.parentpay.com and log in.
- Select the child to make bookings for if you have more than one child on your account.
- Select Bookings > Make or view bookings

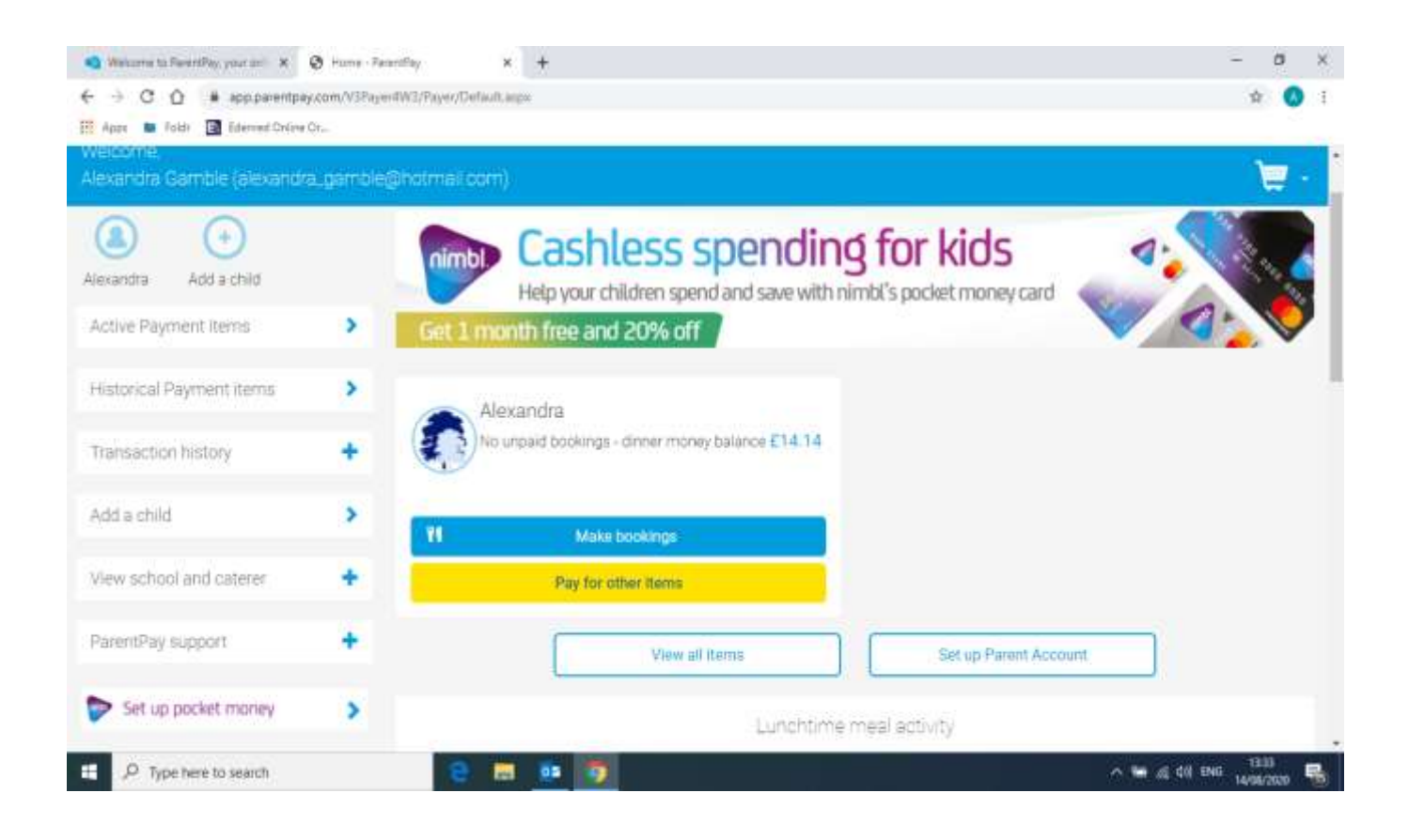

- Select the time of day that you wish to make a booking for.
- Select the week to view
- Click on Make or view bookings

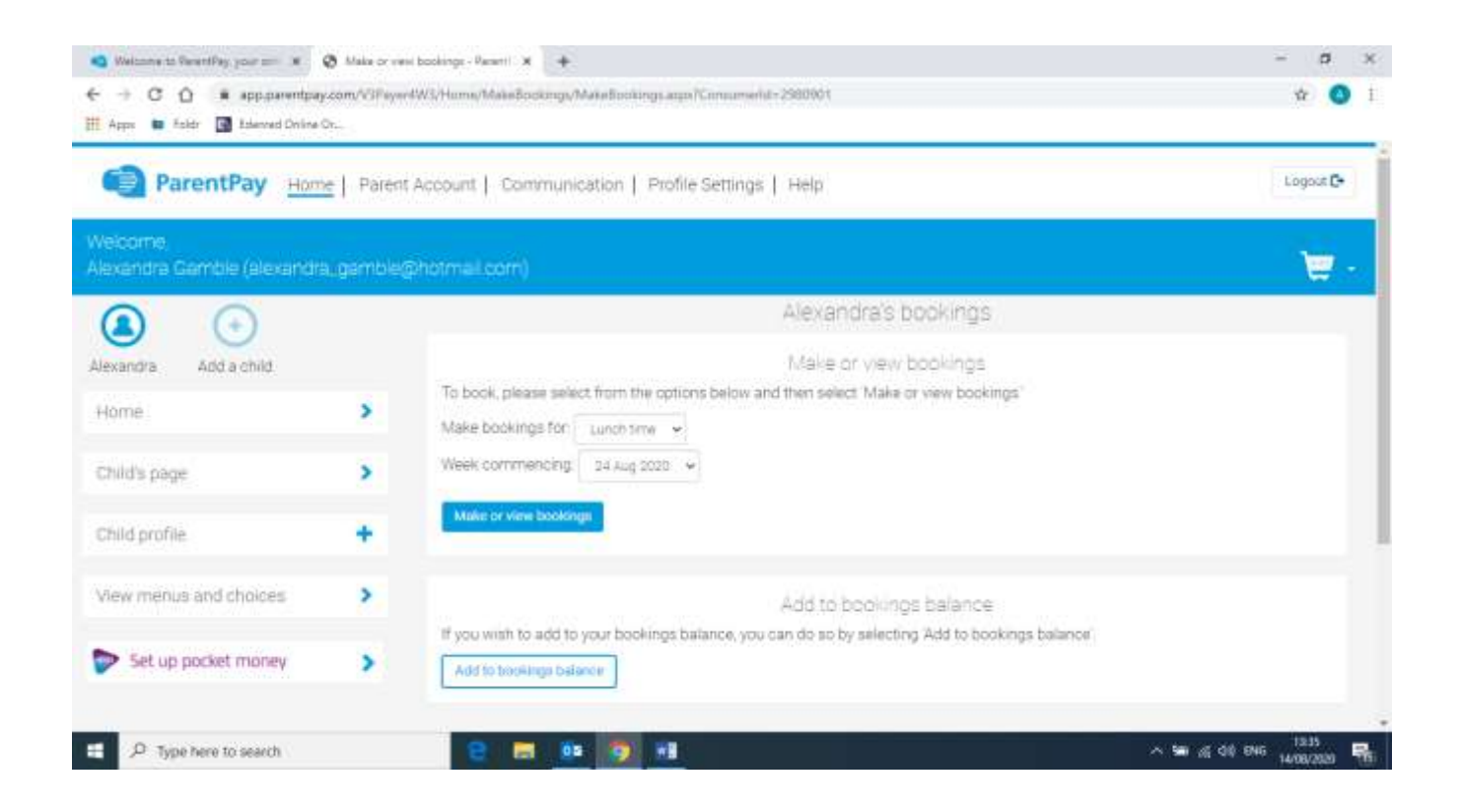

You will then see the menu for the week

You can then make you menu selections by clicking on your choice of meal for each day.

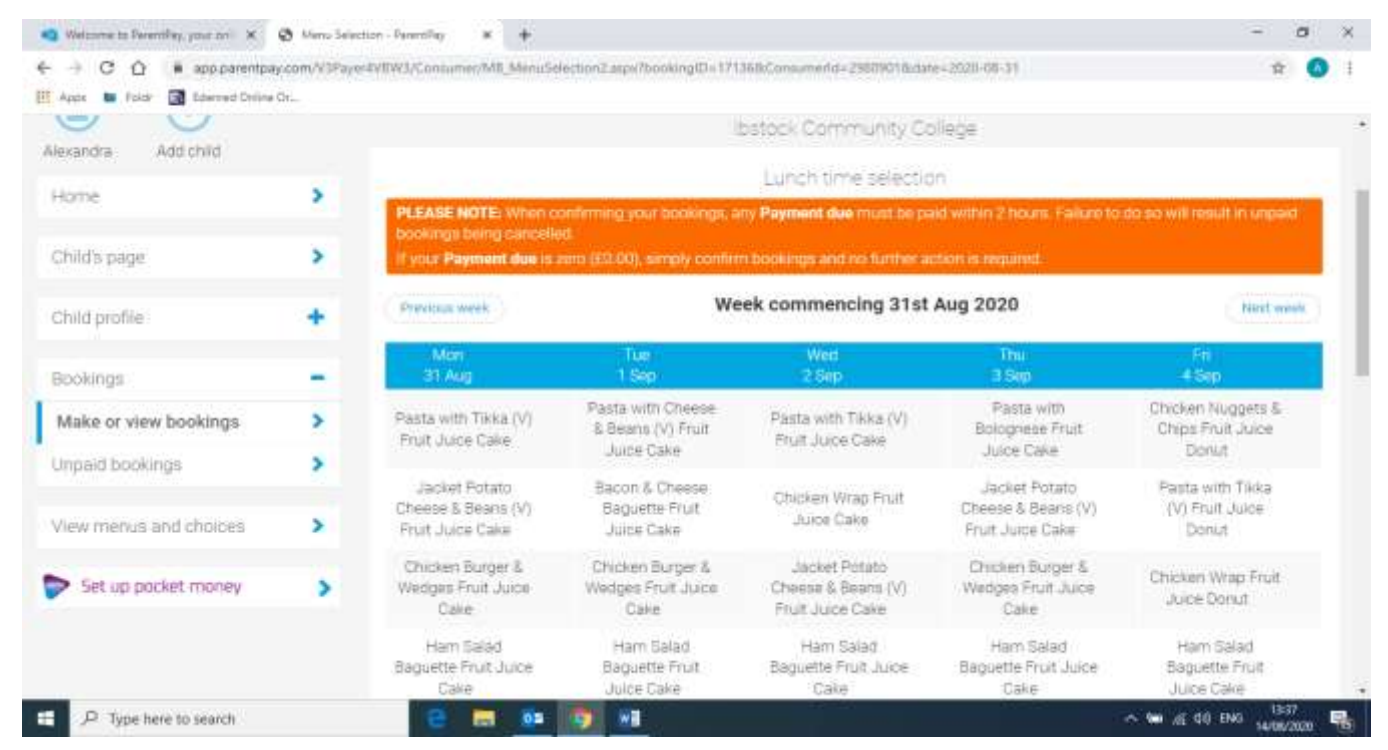

| Apps 🕒 Faidr 🖪 Edermed Online | oi | PREASENGIESWINEITO                                                                                                    | oraninang yau boosangs, a                                                                            | ly Payment due must be pa                                                       | id within 2 hears 1 mane to                                                                              | the statistic result of unpased                  |  |  |
|-------------------------------|----|----------------------------------------------------------------------------------------------------|----------------------------------------------------------------------------------------------------|---------------------------------------------------------------------------------|----------------------------------------------------------------------------------------------------|--------------------------------------------------|--|--|
| Child's page                  |    | bookings heing cancelled<br>If your <b>Payment dux</b> = zero (10.90), simply confirm bookings and no further action is required. |                                                                                                    |                                                                                 |                                                                                                    |                                                  |  |  |
| Child profile                 | +  | Pherificati leveli                                                                                                    | We                                                                                                   | Tiest week                                                                      |                                                                                                    |                                                  |  |  |
| Bookings                      | -  | Mon<br>31 Aug                                                                                                    | Tur<br>1 Sep                                                                                         | Wed V                                                                           | Thu:<br>3 Sap                                                                                            | Fii<br>4.5ip                                     |  |  |
| Make or view bookings         | >  | Pasta with Tikka (V)<br>Fruit Juice Cale                                                                                          | Pasta with Cheese<br>& Beans (V) Fruit<br>Juce Cake<br>Bacon & Cheese<br>Baguette Fruit<br>Juce Cake | Painta with Tirka (V)<br>Fruit Julice Cake<br>Chicken Wrap Fruit<br>Julice Cake | Pasta with<br>Bolognese Fruit<br>Julice Cake<br>Jacket Potato<br>Cheese & Beans (V)<br>Fruit Julice Cake | Chicken Nuggets &<br>Chips Fruit Julice<br>Donut |  |  |
| View menus and choices        | >  | Jacket Potato<br>Chense & Bears (V)<br>Fitat Juice Cake                                                                           |                                                                                                    |                                                                                 |                                                                                                    | Pasta with Tikka<br>(V) Fruit-Juloe<br>Donut     |  |  |
| Set up packet money           | >  | Chicken Burger &<br>Wedges Fruit Juice<br>Cake                                                                                    | Chicken Burger &<br>Wedges Fruit Juice<br>Cake                                                       | Jacket Potato<br>Cheese & Beans (V)<br>Fruit Juice Cake                         | Chicken Burger &<br>Wedges Fruit Juice<br>Cake                                                           | Chicken Wrap Fruit<br>Juice Donut                |  |  |
|                               |    | Ham Salad<br>Baguette Pruit Juice<br>Cake                                                                                         | Ham Salad<br>Baguette Fruit<br>Jurce Cake                                                            | Ham Salad<br>Baguette Pruit Juice<br>Cake                                       | Ham Solod<br>Baguette Fruit Julice<br>Date                                                               | Ham Salad<br>Baguette Fruit<br>Juice Cake        |  |  |
|                               |    | Cheese Salad<br>Baguette (V) Fruit<br>Juice Cake                                                                                  | Cheese Salad<br>Baguette (V) Fruit<br>Juice Calxe                                                    | Cheese Salad<br>Baguette (V) Fruit<br>Juice Cake                                | Cheese Salad<br>Baguette (V) Fruit<br>Jurce Cake                                                         | Oheese Salad<br>Baguette (V) Fruit<br>Juide Cake |  |  |

You will then see your selections as above.

Scroll to the bottom of this page and your summary will be displayed at the bottom of the page with any unpaid bookings showing in red.

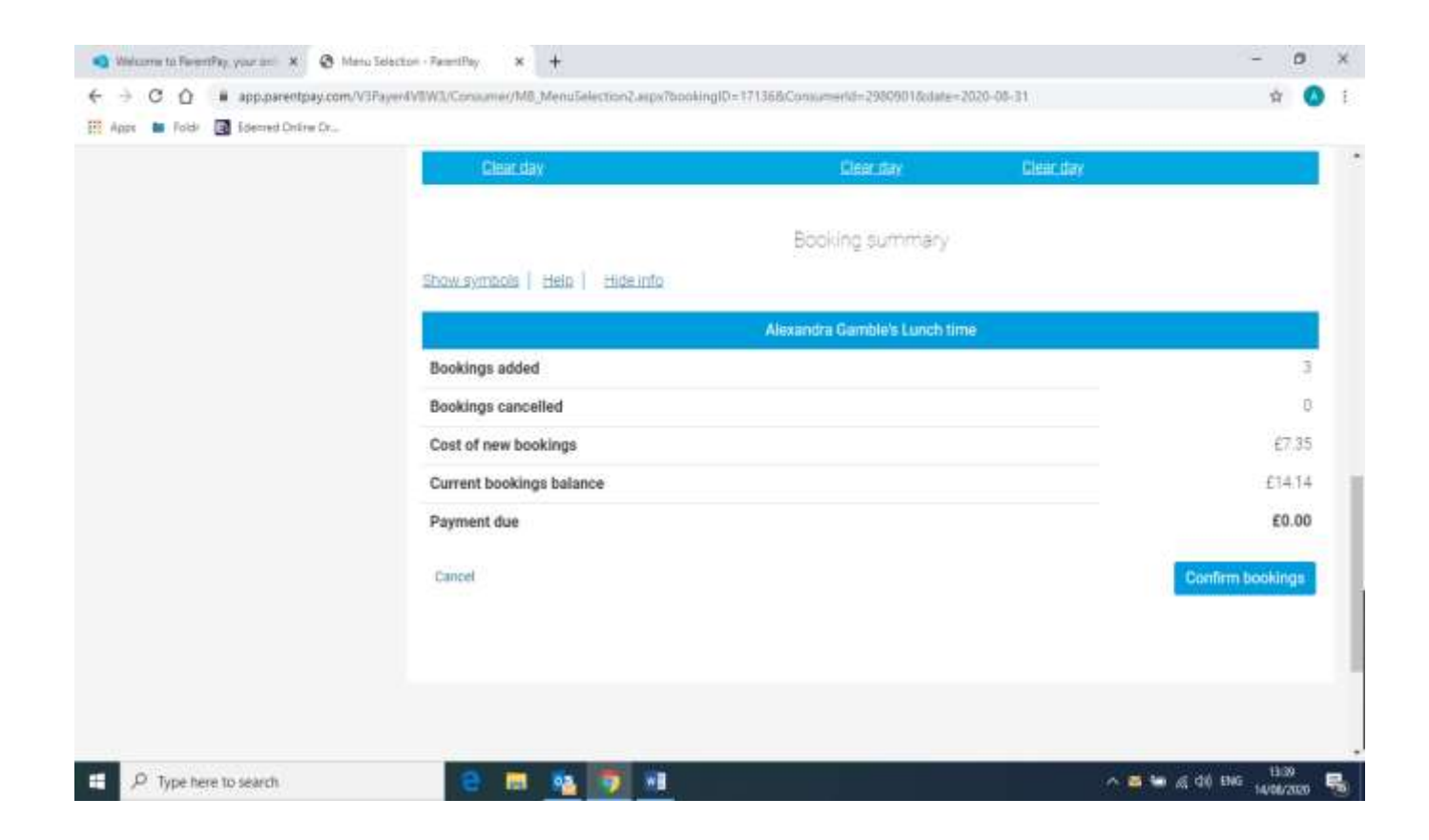

If you receive free school meals your balance will show a zero and you will not be charged. **However you do still need to ensure that you confirm the booking or it will be automatically cancelled.** 

Review the booking summary and select Confirm Booking

WARNING: Any bookings must be confirmed and (if required) paid for within 2 hours of selecting them. Failure to do so will result in the bookings being automatically cancelled.

Any credit in your Parent Account will be used to pay for the meals. Any remaining cost can be paid by Bank Transfer (if enabled), Visa Checkout or Other payment method as shown on the screen below.

| Bas                         | ket.       | Order summary |        |                               |        |
|-----------------------------|------------|---------------|--------|-------------------------------|--------|
| Item                        | Total cost | Edit          | Remove | Items;                        | £9.20  |
| Adam - Bookable school meal | £9.20      | 1             | 1      | Total                         | £9.20  |
|                             |            |               |        | Pay by Parent Account credit: | -£0.00 |
| 1990 (1990)                 |            |               | -      | Amount to pay:                | £9.20  |
| Children<br>min Need        |            |               | 50p    | Pay by                        |        |
| Tell me more Add donation   |            |               |        | Bank Transfer                 |        |
|                             |            |               |        | VISA Checkout                 |        |
|                             |            |               |        | Tell Me More                  |        |
|                             |            |               |        | Other payment method          |        |
|                             |            |               |        | Continue shopping             |        |

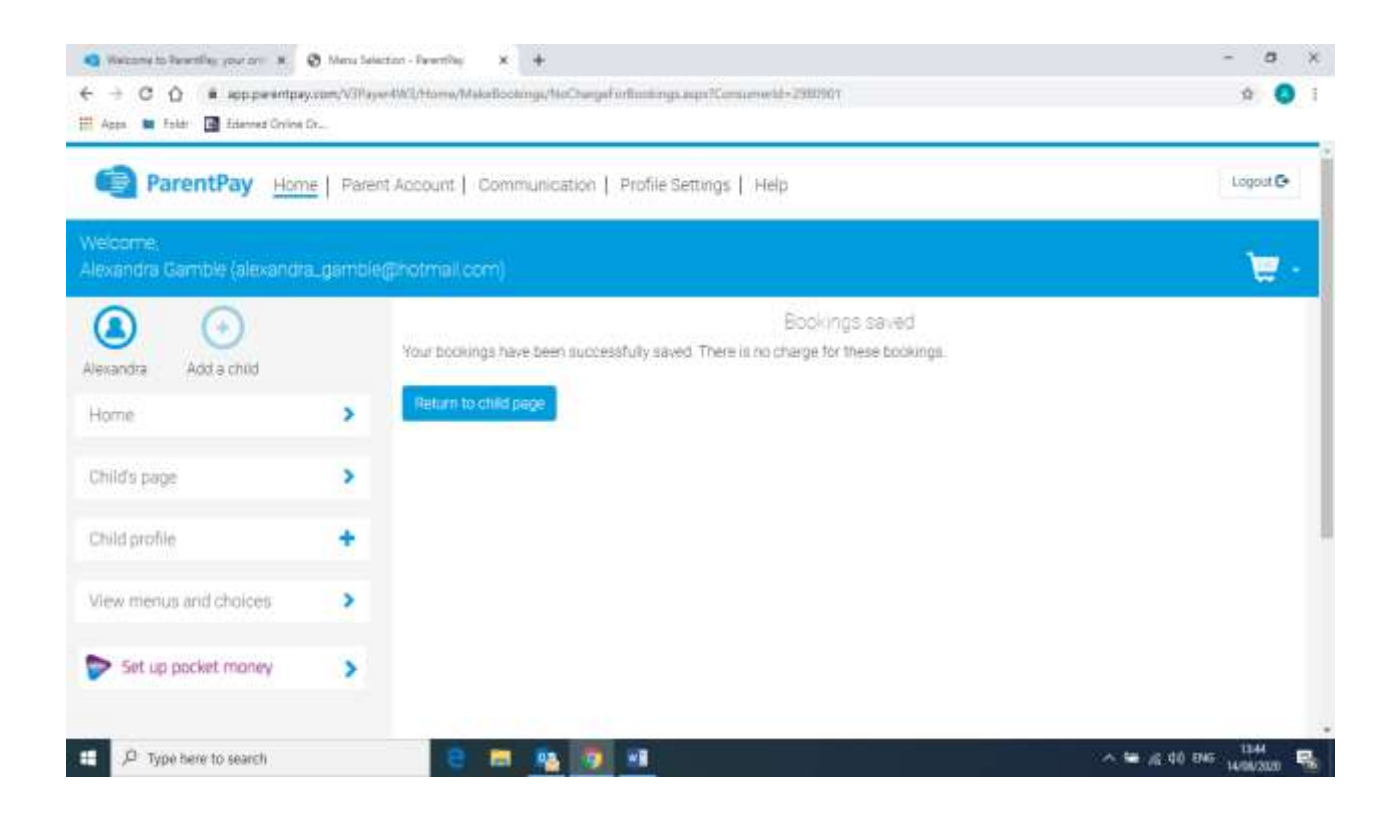